## Creating a New CORE Account

# #1 Create your CORE Account

#### Go to core.tn.gov

### Click on Register a new account

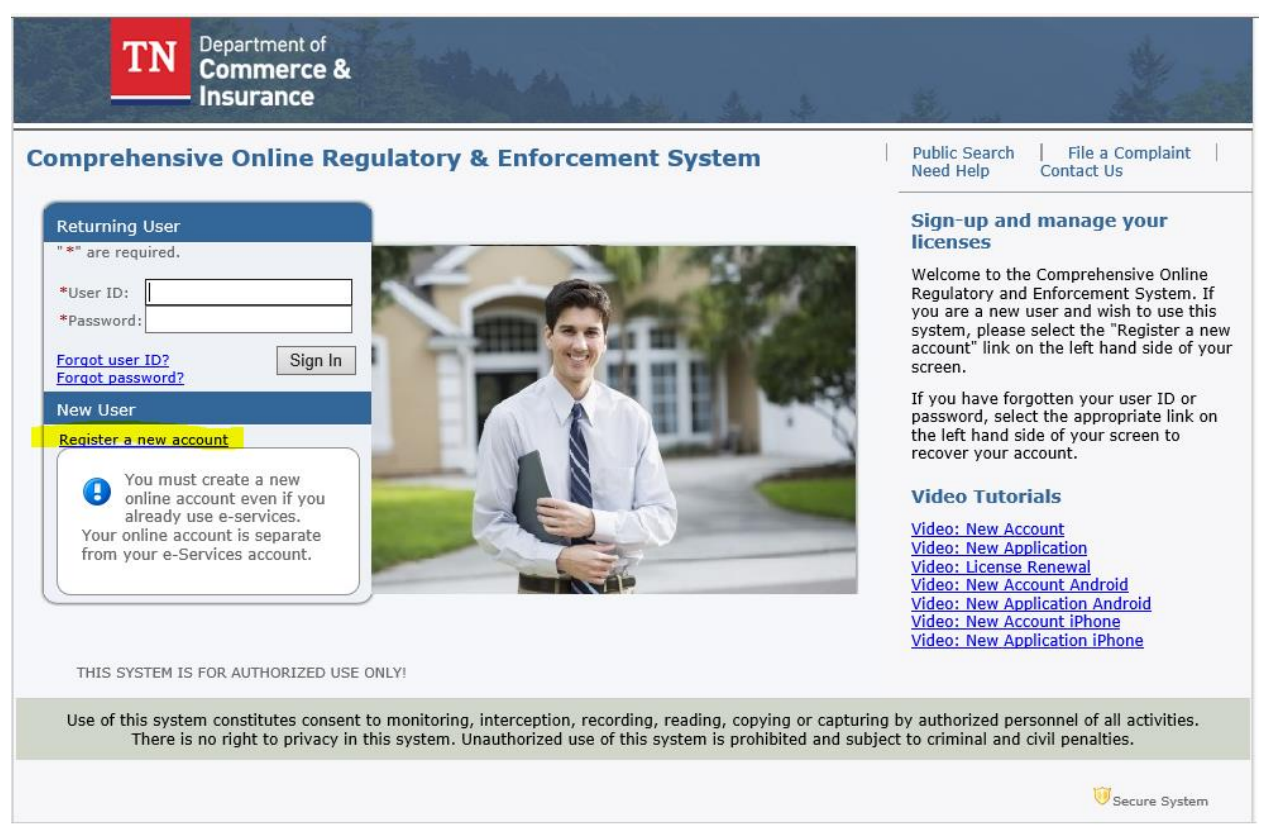

© 2015 TN DCI

## Complete the User Registration

This is the user registration page. Complete all required fields. Keep note of the email address, secret question and secret answer associated with the account. It is highly recommended to use the email address as the user ID, however, this is optional.

# \*\*\*The email address will be the email that will receive all application summaries and payment summaries for permit applications.

Click Next

| TN Commerce & Insurance                                                                                                    |                                                                                                    |  |  |  |
|----------------------------------------------------------------------------------------------------|----------------------------------------------------------------------------------------------------|--|--|--|
|                                                                                                    | Logon   Contact Us                                                                                               |  |  |  |
| User Registration<br>Please complete the information required below to become a register<br>email correspondence:<br>- Check spam folder            | ed TN DCI User. You will receive a confirmation email as part of the registration process. If you do not receive |  |  |  |
| Check company's server settings, if using a work email address     Older Email Domains (Hotmail, Earthlink, etc) may not allow you to receive email |                                                                                                    |  |  |  |
| Enter your details and press "Next".                                                                                                    |                                                                                                    |  |  |  |
| Press "Previous" to return to the previous screen.                                                                                                  |                                                                                                    |  |  |  |
| Press "Cancel" to cancel this registration and return to the main menu                                                                              | L.                                                                                                    |  |  |  |
| Account Owner Contact Information                                                                                                    |                                                                                                    |  |  |  |
| First Name:                                                                                                    |                                                                                                    |  |  |  |
| Second Name:                                                                                                    |                                                                                                    |  |  |  |
| Last Name:                                                                                                    |                                                                                                    |  |  |  |
| Account Login                                                                                                    |                                                                                                    |  |  |  |
| * Email: 😡                                                                                                    | (e.g. name@domain.com)                                                                                           |  |  |  |
| Confirm Email:                                                                                                    |                                                                                                    |  |  |  |
| User ID:                                                                                                    |                                                                                                    |  |  |  |
| Use email address as user id:<br>Or enter your own user id:                                                                                         |                                                                                                    |  |  |  |
| Password Recovery (In case you forget your password, you will be required                                                                           | t o answer this question to obtain a new temporary password.)                                                    |  |  |  |
| Secret Question:                                                                                                    | ✓                                                                                                    |  |  |  |
| Secret Answer:                                                                                                    |                                                                                                    |  |  |  |
| Third Party Payer                                                                                                    |                                                                                                    |  |  |  |
| Accept payment requests from third parties?                                                                                                    | (what's this?)                                                                                                   |  |  |  |
| Communication                                                                                                    |                                                                                                    |  |  |  |
| Email Communication:                                                                                                    | O Yes 🖲 No                                                                                                    |  |  |  |
| Security Measures (This helps to prevent automated registrations.)                                                                                  |                                                                                                    |  |  |  |
| <ul> <li>Please respond to the Captcha requirements and wait for green checkbox.</li> </ul>                                                         | I'm not a robot                                                                                                  |  |  |  |
|                                                                                                    | Next Cancel                                                                                                    |  |  |  |

Review and confirm the information entered on the Preview Registration

Click Save

| IN Commerce &<br>Insurance                                                                                                    | 1.11                                         |                    |
|----------------------------------------------------------------------------------------------------|----------------------------------------------|--------------------|
|                                                                                                    |                                              | Logon   Contact Us |
| Preview Registration<br>Press "Save" to save the registration.<br>Press "Edit" to modify your registration details.<br>Press "Cancel" to cancel this registration and retu | um to the main menu.                         |                    |
| First Name:                                                                                                    |                                              |                    |
| Second Name:                                                                                                    |                                              |                    |
| Last Name:                                                                                                    |                                              |                    |
| Email:                                                                                                    |                                              |                    |
| Userld:                                                                                                    |                                              |                    |
| Secret Question:                                                                                                    |                                              |                    |
| Secret Answer:                                                                                                    |                                              |                    |
| Third Party Payer:                                                                                                    | с. т. с. с. с. с. с. с. с. с. с. с. с. с. с. |                    |
| Email Communication:                                                                                                    | <u>` í</u>                                   |                    |
|                                                                                                    |                                              | Save Edit Cancel   |

After confirming the information, you will be sent an email with a temporary password

If you do not receive email correspondence:

- •Check spam folder
- •Check company's server settings, if using a work email address
- •Older Email Domains (Hotmail, Earthlink, etc...) may not allow you to receive email

| DO_NOT_REPLY <ci.coredevnotification@tn.gov><br/>Requested Access to Online Licensing Service</ci.coredevnotification@tn.gov> |                                                                 |                   |  |  |
|----------------------------------------------------------------------------------------------------|-----------------------------------------------------------------|-------------------|--|--|
| Retention Policy<br>i We removed                                                                                              | 90 Day Delete (90 days)<br>extra line breaks from this message. | Expires 4/23/2020 |  |  |
| *** Note tha                                                                                                    | at this is an automated email. Please do not reply.             |                   |  |  |
| Hello 🖷                                                                                                    |                                                                 |                   |  |  |
| Credentials for accessing our Online Licensing Service are provided below.                                                    |                                                                 |                   |  |  |
| Please note that the information is case sensitive.                                                                           |                                                                 |                   |  |  |
| Your Temporary password is                                                                                                    |                                                                 |                   |  |  |
| (After logging in you will be asked to update this.)                                                                          |                                                                 |                   |  |  |
| If you received this email in error or need assistance please contact us at 615-741-2241                                      |                                                                 |                   |  |  |
| Tennessee Department of Commerce & Insurance Davy Crockett Tower<br>500 James Robertson Parkway<br>Nashville, TN 37243-0565   |                                                                 |                   |  |  |

# #2 - Log In and update your password

Return to core.tn.gov

### Enter your User ID and Temporary Password

**Click Sign In** 

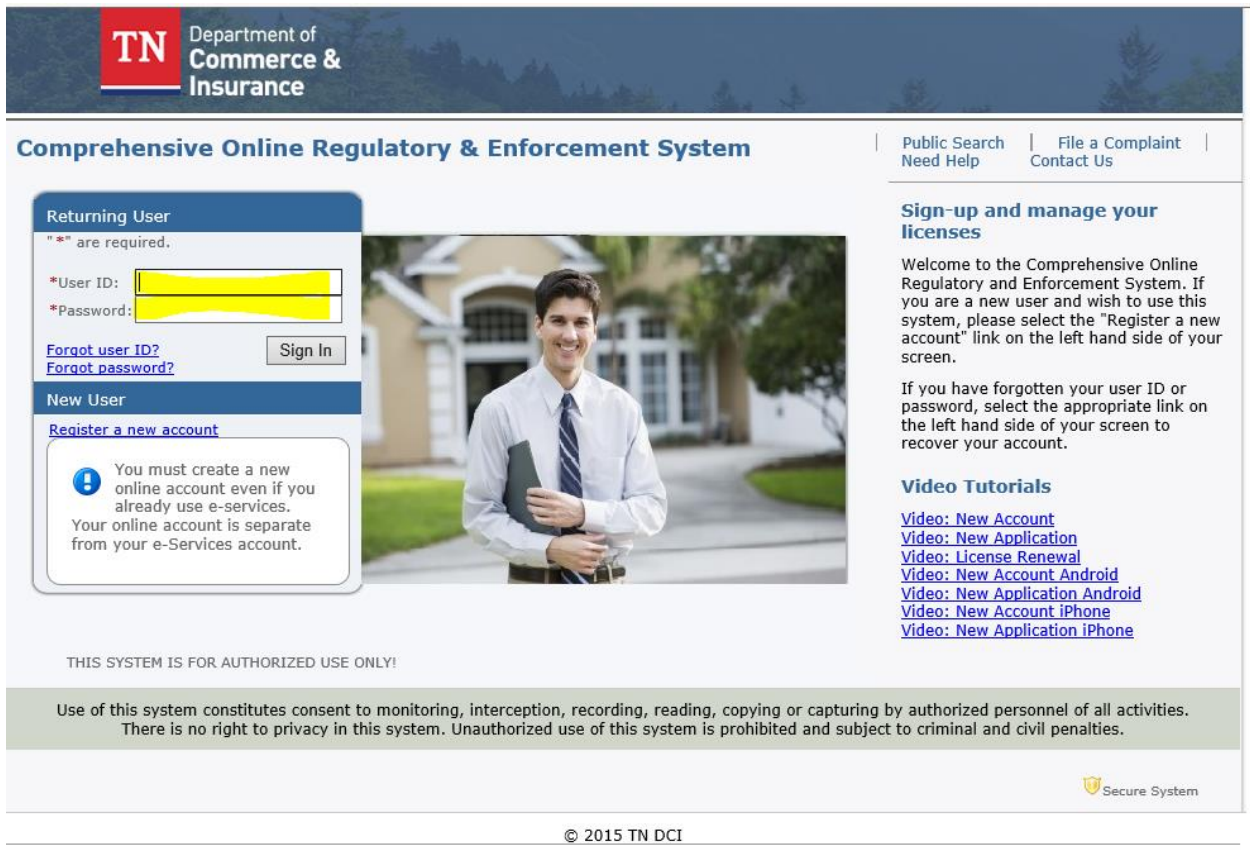

Privacy Statement | Terms of Service

You will then be prompted to update your password

Enter the Temporary Password

Enter the New Password and Confirm Password

**Click Save** 

| TN Commerce &                                                                                                    |         |                                      |  |  |
|----------------------------------------------------------------------------------------------------|---------|--------------------------------------|--|--|
|                                                                                                    |         | Logged in as Whaley, Kimberly        |  |  |
|                                                                                                    |         | Update Profile   Logoff   Contact Us |  |  |
| Update Default Registration Information         Enter your new password and press "Save".         Your new password must contain the following:         • a minimum of (8) characters         • must not be the same as your user id         • must not be a variation of your user id         • must contain at least (1) uppercase alphabetic character         • must contain at least (1) lowercase alphabetic character         • must contain at least (1) numeric character         • must contain at least (1) special character                                                                                                    |         |                                      |  |  |
| Temporary Password:     New Password:     Optimized and the second second | •••••   |                                      |  |  |
| Comm Password:                                                                                                    | ******* | Save                                 |  |  |
| © 2015. Iron Data                                                                                                    |         |                                      |  |  |

Your CORE account is created

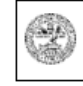

Department Authorization No. 335578 February 2020, 0000 copies. This public document was promulgated at a cost of \$0.00 per copy.